1. W przeglądarce internetowej otwieramy stronę <u>https://edukacja.pwr.wroc.pl/</u>. Na stronie Edukacja.CL należy zalogować się za pomocą swojego identyfikatora (pwr....) i hasła (te same dane do logowania co w przypadku systemu JSOS).

| 🔯 Politechnika Wrocławska - Studia - X 🛛 + |                                                                                                    |                                                                                                    |                                                                                                    |                                                                                                    |
|--------------------------------------------|----------------------------------------------------------------------------------------------------|----------------------------------------------------------------------------------------------------|----------------------------------------------------------------------------------------------------|----------------------------------------------------------------------------------------------------|
| $\leftarrow \  \  \rightarrow \  \  C$     |                                                                                                    |                                                                                                    |                                                                                                    | Q. Szukaj                                                                                                    |
|                                            | Nowe zasady dotyczące C<br>Informujemy, że na naszej stroni<br>pragnąć dostosować system do<br>iż ustawienia i informacje dotycz<br>przeglądarki internetowej, a takż | COOKIES<br>ie używamy tzw. plików "cookies" (łłum. "<br>indywidualnych potrzeb użytkownika ora<br>rące serwisu zapisywane będą w pamię<br>le zapoznać się ze szczegółowymi inform | ,ciasteczek") oraz podobnych techno<br>az mając na względzie ułatwienie ko<br>ci urządzenia, z którego odbywa się<br>nacjami w naszej <u>polityce plików cor</u>                                          | logii. Czynimy to mając na celu działania o charakterze statystycznym,<br>rzystania z naszego serwisu. Korzystanie z Edukacja CL oznacza zatem,<br>dostęp do systemu. Jeśli chcesz możesz zmienić ustawienia swojej<br><u>skies</u> .<br>Zemknij                                                                              |
|                                            | Politechnika                                                                                                    | Wrocławska                                                                                                    | Edukacja.CL                                                                                                    | Rekrutacja Studia Uczelnia                                                                                                    |
|                                            | LOGOWANIE<br>Uzytkownik:<br>Hasto:<br>zaloguj<br>zapomniatem hasta                                                                                                    | Witamy na stronie Jeo                                                                                                    | Inolitego Systemu Obs<br>Uczelnia oferuje studia na 40 ki<br>współczesnych dziedzin nauk ścis<br>doktoranckie w 22 dyscyplinach.<br>Zapraszamy do poznania historii<br>słowo od rektora skłoni być może r | <b>ługi Studentów Politechniki Wrocławskiej.</b><br>erunkach, w zakresie 120 specjalności reprezentujących większość<br>wych i inżynierskich, z informatyką i zarządzaniem włącznie oraz studia<br>Politechniki Wrocławskiej oraz naszej bogatej oferty kształcenia, a<br>niezdecydowanych do podjęcia studiów właśnie u nas. |
|                                            | DOSTĘPNE OPCJE Kontakt                                                                                                    | Pierws                                                                                                    | sze kroki                                                                                                    | Wybierz Informacje o rekrutacjach jeżeli chcesz dowiedzieć się o<br>nich wiecel.                                                                                                    |
|                                            |                                                                                                    | Jeżeli posiadasz już konto w syste<br>dostęp do dodatkowych funkcjona<br>konto jeśli jeszcze go nie posiadasz                                                                     | rmie - zaloguj się, aby uzyskać<br>Iności portalu lub załóż nowe<br>-                                                                                                    | Jeżeli masz uwagi do sposobu prowadzenia rekrutacji przez Internet<br>albo chcesz wyrazić swoją opinię, napisz na adres:<br>rekrutacja@pwr.edu.pl                                                                                                    |
|                                            |                                                                                                    | Słownik pojęć podstawowych - Słow<br>rozbudowany                                                                                                    | <u>wnik podstawow</u> y - <u>Słownik</u>                                                                                                    | Studenci proszeni są o przekazywanie uwag do swoich<br>dziekanatów lub na adres: pomoc+jsos@pwr.edu.pl                                                                                                    |

2. Po zalogowaniu, należy przejść do zakładki "Studia" (prawy górny róg).

Uwaga! Komunikat o przeniesieniu funkcjonalności dotyczy systemu rekrutacji na studia a nie aplikowania o świadczenia (w tym domy studenckie)!

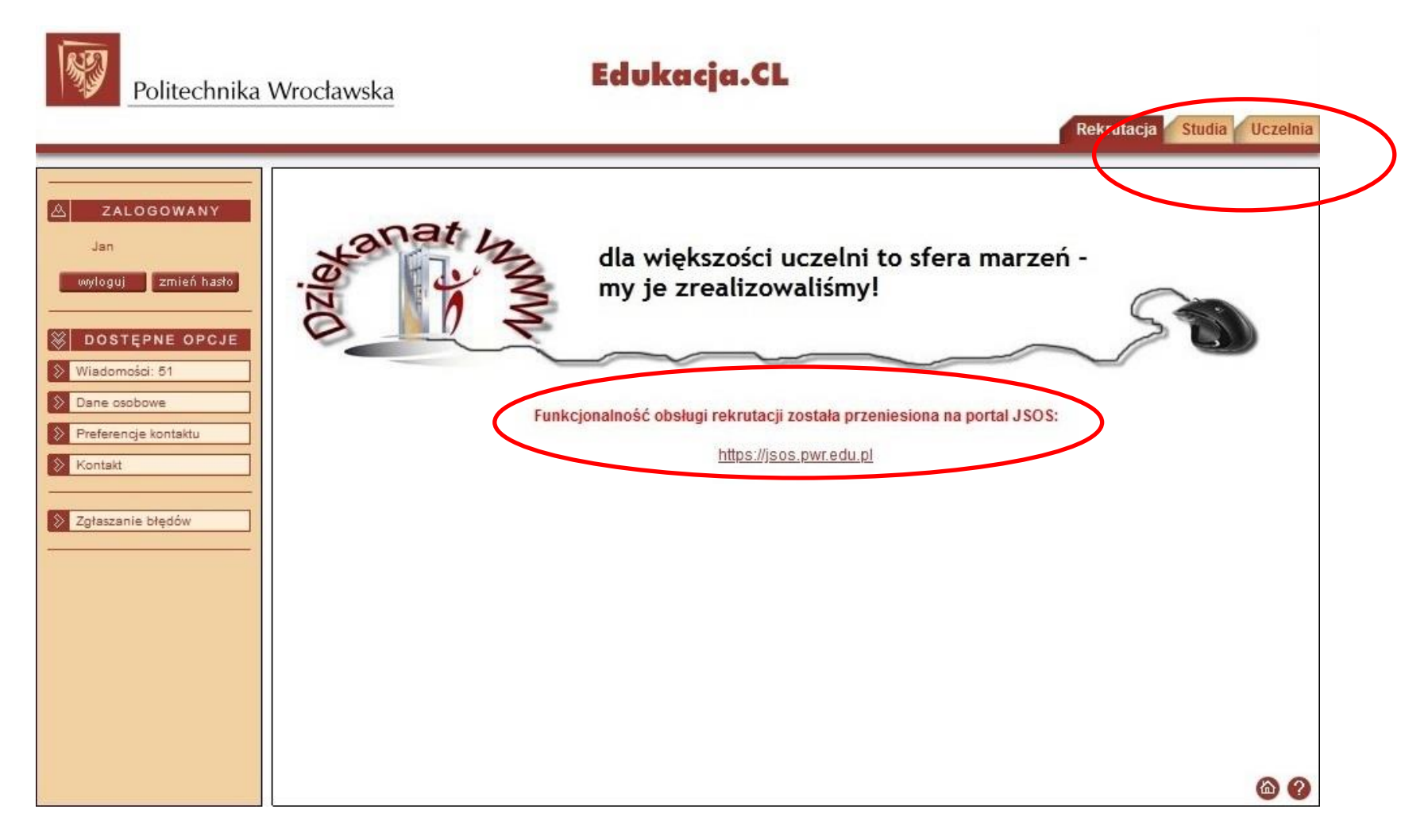

3. Następnie należy przejść do zakładki "Złóż podanie". Jeżeli zakładka nie jest dostępna, należy przejść do zakładki "Dane osobowe" a następnie zweryfikować i zatwierdzić dane. Po zatwierdzeniu danych, zakładka "Złóż podanie" powinna pojawić się w dostępnych opcjach.

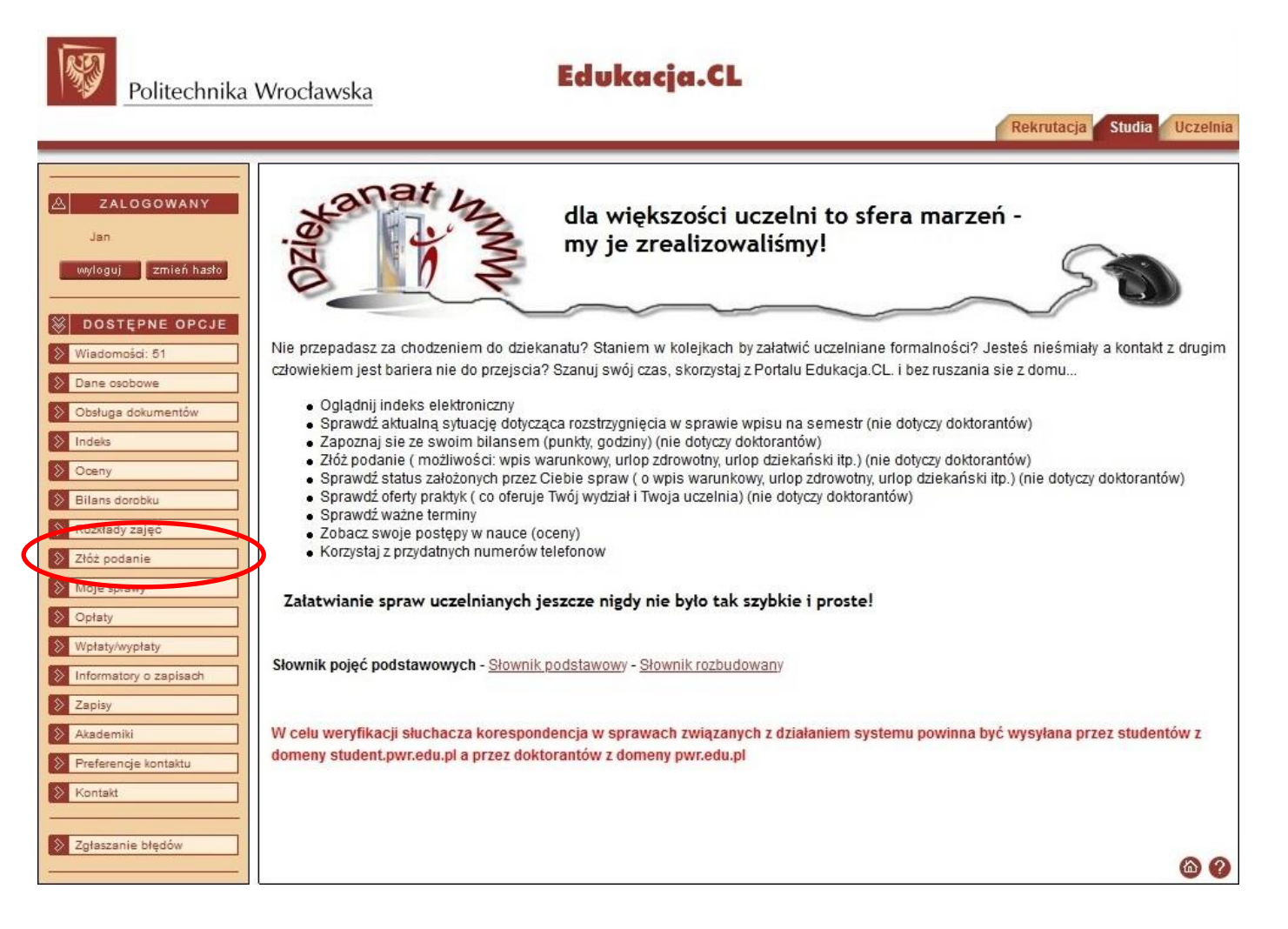

4. W celu ułatwienia znalezienia właściwego podania, zalecamy filtrację listy po rodzaju sprawy.

| A ZALOGOWANY                                                             | Nowe podanie                                                                                                    |                                                                                                    |                     |
|--------------------------------------------------------------------------|----------------------------------------------------------------------------------------------------|----------------------------------------------------------------------------------------------------|---------------------|
| Jan                                                                      |                                                                                                    |                                                                                                    |                     |
| wyloguj zmień hasło                                                      | Instrukcja składania podar                                                                                                    | i w sprawach: świadczeń pomocy materialnej i akademików - <u>instrukcja</u>                                                                                                    |                     |
| DOSTĘPNE OPCJE     Wiadomości: 51     Dane osobowe     Obługa dokumentów | Instrukcja przeniesienia na<br>Instrukcja przeniesienia na<br>Instrukcja - Indywidualizacja<br>Instrukcja w sprawie - Urlop<br>W przypadku, ody w słown | inny wydział - <u>z obsługą dorobku</u><br>inny wydział<br>I PN-PS<br>o dziekański<br>iku Uczelni nie ma nazwy odpowiedniej szkoły wyższej, należy zgłosić ten fakt w dziekanac | cie                 |
| > Indeks                                                                 | Manuathia                                                                                                    | h - Słownik nadstawawy - Słownik razbudowany                                                                                                    |                     |
| Dilaca develia                                                           | wszystkie                                                                                                    | Si Ciowink positiwowy Ciowink foculationality                                                                                                    |                     |
| Rozkłady zajeć                                                           | Тели                                                                                                    |                                                                                                    |                     |
| Złóż podanie                                                             | Dragon duplomourprin                                                                                                    |                                                                                                    |                     |
| Moie sprawy                                                              | Proces upportiowania                                                                                                    | y materialnej w systemie Edukacja.CL składają studenci wszystkich wydziałów we Wrocławie<br>Leonica i ZOD Wabrzych                                                              | L                   |
| >> Opłaty                                                                | Przeniesie                                                                                                    | Legnica (200 Wabiz)ch.                                                                                                    |                     |
| Wpłaty/wypłaty                                                           | Pozroshunki                                                                                                    | I stopnia wpisują wyłącznie studenci, którzy obecnie studiują na studiach II stopnia i studia I                                                                                 | stopnia ukończyli w |
| Informatory o zapisach                                                   | Skroćlania                                                                                                    |                                                                                                    |                     |
| > Zapisy                                                                 | Świadezopia                                                                                                    | a:                                                                                                    |                     |
| Akademiki                                                                | Tok studiów                                                                                                    | O-IME PWR1-DWU (Aktywny) 🗸                                                                                                    |                     |
| Preferencje kontaktu                                                     | Liclop                                                                                                    |                                                                                                    |                     |
| Kontakt                                                                  | Wznowienie                                                                                                    | ~                                                                                                    |                     |
| S Zgłaszanie błędów                                                      | Wszystkie 🗸                                                                                                    | j –                                                                                                    |                     |
|                                                                          | Rodzaje podań:                                                                                                    |                                                                                                    |                     |
|                                                                          | Podanie o studiowanie bez                                                                                                    | wpisu                                                                                                    | Pokaż wzór Utwórz   |
|                                                                          | Podanie o wydanie dodatko                                                                                                    | owych odpisów w j.obcym                                                                                                    | Pokaż wzór Utwórz   |
|                                                                          | Podanie o wydanie dodatko                                                                                                    | owych odpisów w j.obcym wer. PL/EN                                                                                                    | Pokaż wzór Utwórz   |
|                                                                          | Podanie - odwołanie o mie                                                                                                    | jsce w domu "małżeńskim" (rodzinnym) - studia                                                                                                    | Pokaż wzór Utwórz   |
|                                                                          | Podanie o miejsce w domu                                                                                                    | "małżeńskim" (rodzinnym) - studia                                                                                                    | Pokaż wzór Utwórz   |
|                                                                          | Podanie - odwołanie o mie                                                                                                    | jsce w domu studenckim - studia                                                                                                    | Pokaż wzór Utwórz   |
|                                                                          | Podanie - odwołanie o urlo                                                                                                    | p dziekański                                                                                                    | Pokaż wzór Utwórz   |
|                                                                          | Podanie o urlop dziekański                                                                                                    |                                                                                                    | Pokaż wzór Utwórz   |
|                                                                          | Podanie o zaliczenie lub eg                                                                                                    | zamin komisyjny (studia)                                                                                                    | Pokaż wzór Utwórz   |

5. Należy wybrać "Podanie o miejsce w domu studenckim – studia" – Utwórz.

| ZALOGOWANY                                                                | Nowe podanie                                                                                                    |
|---------------------------------------------------------------------------|----------------------------------------------------------------------------------------------------|
| Jan<br>wyloguj zmień hasto                                                | Instrukcja składania podań w sprawach: świadczeń pomocy materialnej i akademików - instrukcja                                                                                              |
| DOSTĘPNE OPCJE     Wiadomości: 51     Dane osobowe     Obsługa dokumentów | Instrukcja przeniesienia na inny wydział - z obsługą dorobku<br>Instrukcja przeniesienia na inny wydział<br>Instrukcja - Indywidualizacja PN-PS<br>Instrukcja w sprawie - Urlop dziekański |
| Indeks                                                                    | W przypadku, gdy w słowniku Uczelni nie ma nazwy odpowiedniej szkoły wyższej, należy zgłosić ten fakt w dziekanacie                                                                        |
| Oceny                                                                     | Słownik pojęć podstawowych - Słownik podstawowy - Słownik rozbudowany                                                                                                    |
| Bilans dorobku                                                            |                                                                                                    |
| Rozkłady zajęć                                                            | IIWAGA:                                                                                                    |
| Złóż podanie                                                              |                                                                                                    |
| Moje sprawy                                                               | Podania o przyznanie pomocy materialnej w systemie Edukacja.CL składają studenci wszystkich wydziałów we Wrocławiu<br>oraz ZOD Jelenia Góra, ZOD Legnica i ZOD Wabrzych.                   |
| Opłaty                                                                    | Neść zawastów za studiach Latannia upiawia udaztnia chudanaj. Utóru obeznia chudiwa na chudiach II stannia i chudia Latannia ukaścznij w                                                   |
| Wpłaty/wypłaty                                                            | Politechnice Wrocławskiej.                                                                                                    |
| Informatory o zapisach                                                    |                                                                                                    |
| Zapisy                                                                    | Jestem/byłem słuchaczem na:                                                                                                    |
| Akademiki                                                                 | PO-W10-RAPST-II-WRO-IMEPWR1-DWU (Aktywny) V                                                                                                    |
| Preferencje kontaktu                                                      | Składam podanie do:                                                                                                    |
| Kontakt                                                                   | Wydział Mechaniczny 🗸                                                                                                    |
|                                                                           | Rodzaj sprawy:                                                                                                    |
| Zgłaszanie błędów                                                         | Akademiki v                                                                                                    |
|                                                                           | Rodzaje podań:                                                                                                    |
|                                                                           | Podanie - odwołanie o miejsce w domu "małżeńskim" (rodzinnym) - studia Pokaż wzór Utwórz                                                                                                   |
|                                                                           | Podanie o miejsce w domu "małżeńskim" (rodzinnym) - studia Pokaż wzór Utwórz                                                                                                    |
|                                                                           | Podanie - odwołanie o miejsce w domu studenckim - studia Pokaź wzór Utwórz                                                                                                    |
|                                                                           | Podanie o miejsce w domu studenckim - studia Pokaż w. 🖗 Utwórz                                                                                                    |
|                                                                           |                                                                                                    |

6. W tym momencie należy uzupełnić wszystkie parametry podania. Bez uzupełnienia parametrów oznaczonych gwiazdką nie będzie możliwa rejestracja wniosku. Rubryki z beżowym wypełnieniem uzupełniają się automatycznie na podstawie danych podanych w systemie. W przypadku konieczności edycji danych adresowych należy skorzystać z systemu JSOS 2.0 (<u>https://jsos.pwr.edu.pl/</u>) – w tym zakresie systemy są połączone. W dalszej części instrukcji dostępny jest opis poszczególnych parametrów.

| ZALOGOWANY               |                                                                                   |                          |          |
|--------------------------|-----------------------------------------------------------------------------------|--------------------------|----------|
| Jan                      | A                                                                                 |                          |          |
| wyloguj zmień hasło      | Rodzaj dokumentu: <u>Podanie o miejsce w d</u>                                    | omu studenckim - studia  | Podgląd  |
|                          | Parametry:                                                                        |                          |          |
| 🛞 DOSTĘPNE OPCJE         | Imię i nazwisko (first and surname) :                                             | Jan                      |          |
| Wiadomości: 51           | Wydział (faculty) :                                                               | Wydział Mechaniczny      |          |
| Dane osobowe             | Numer albumu (student id number) :                                                | 2                        |          |
| Obsługa dokumentów       | Rok akademicki (academnic year):                                                  | Rok akademicki 2020/2021 |          |
| Indeks                   | Adres stałego zamieszkania (permanent<br>residence address) :                     |                          |          |
| S Oceny                  | * Gmina stałego zamieszkania<br>(municinality) :                                  |                          | Wybierz  |
| Bilans dorobku           | * Odległość miejsca zamieszkania od                                               |                          |          |
| Rozkłady zajęć           | lokalizacji studiów (w km) (distance in                                           |                          |          |
| 2 Zhát podanie           | km):                                                                              |                          |          |
|                          | Czy pobiera stypendium socjalne? (I'm                                             | Nie                      |          |
| Moje sprawy              | receiving social scholarship).                                                    |                          |          |
| > Opłaty                 | document my financial situation) :                                                |                          | Wybierz  |
| 📎 Wpłaty/wypłaty         | Miesięczny doch.netto na czł.rodziny                                              |                          |          |
| > Informatory o zapisach | (monthly net income per person in family):                                        |                          |          |
| S Zapisy                 | * Wpr. przez słuchacza sr. ocen za<br>ostatni rok/ (GPA/ recruitment indicator) : |                          |          |
| Akademiki                | * Czy słuchacz zamieszkuje w DS? (Do<br>you live in dormitory? :                  |                          | Wybierz  |
| Preferencje kontaktu     | Symbol zamieszkiwanego domu                                                       |                          | Wybierz  |
| Kontakt                  | * Dkty Dadamonty Stud (0, 50) (Doints                                             |                          |          |
|                          | for work in aid of the Board of Students'):                                       |                          |          |
| Zgłaszanie błędów        | * Pkty domów stud.(0 - 50) (Points for                                            | ]                        |          |
|                          | work in aid of the WrUST dormitories) :                                           |                          |          |
|                          | * 1-sza preferencja wyboru DS (1st                                                |                          | Wybierz  |
|                          | choice) :                                                                         |                          |          |
|                          | * 2-ga preferencja wyboru DS (2nd                                                 |                          | Wybierz  |
|                          | * Semestr akademicki od którego ma                                                |                          |          |
|                          | być przyznane świadczenie:                                                        |                          | Wybierz  |
|                          | * Okres przyznania świadczenia                                                    |                          |          |
|                          | (Requested period of accommodation):                                              |                          | wybierz. |
|                          | Data założenia sprawy:                                                            | 2021-06-29               |          |
|                          | Whioskowany okres zakwaterowania                                                  |                          | Wybierz  |
|                          | Generui Anului                                                                    |                          |          |
|                          | munerator of Bellithethe R                                                        |                          |          |
|                          |                                                                                   |                          | 6 2      |

- 7. Gmina stałego zamieszkiwania :
  - a. Właściwą gminę można wyszukać wpisując fragment lub całą nazwę gminy;
  - b. Osoby stale zamieszkujące za granicą, jako gminę stałego zamieszkiwania wybierają "poza granicami Polski".

|                        | <b>6</b>                             |                          |         |
|------------------------|--------------------------------------|--------------------------|---------|
| A ZALOGOWANY           | Lista dostępnych wartości            |                          |         |
| Jan                    | Szukaj na liście: poza               |                          | Szukaj  |
| wyloguj zmień hasło    |                                      | 100 March 100            |         |
|                        | Wybierz pozycję z listy              | Strona: 1                | 10 ~    |
| 🛞 DOSTĘPNE OPCJE       |                                      | Gmina                    | Akcja   |
| Wiadomości: 51         | Abramów lubartowski lubelskie        |                          | Wybierz |
| Dane osobowe           | Adamów łukowski lubelskie            |                          | Wybierz |
| Obsługa dokumentów     | Adamów zamojski lubelskie            |                          | Wybierz |
| Indeks                 | Adamówka przeworski podkarpackie     |                          | Wybierz |
| indexs                 | Aleksandrów piotrkowski łódzkie      |                          | Wybierz |
| Oceny                  | Aleksandrów biłgorajski lubelskie    |                          | Wybierz |
| Bilans dorobku         | Aleksandrów Kujawski aleksandrowsk   | i kujawsko-pomorskie     | Wybierz |
| Rozkłady zajęć         | Aleksandrów Kujawski (m.) aleksandro | owski kujawsko-pomorskie | Wybierz |
| Złóż podopio           | Aleksandrów Łódzki zgierski łódzkie  |                          | Wybierz |
| 2102 podame            | Alwernia chrzanowski małopolskie     |                          | Wybierz |
| Moje sprawy            |                                      | Poprzednie Następne      |         |
| S Opłaty               |                                      |                          | Anuluj  |
| Wpłaty/wypłaty         |                                      |                          |         |
| Informatory o zapisach |                                      |                          |         |
| S Zapisy               |                                      |                          |         |
| 🔉 Akademiki            |                                      |                          |         |
| Preferencje kontaktu   |                                      |                          |         |
| Kontakt                |                                      |                          |         |
|                        |                                      |                          |         |
| Zgłaszanie błędów      |                                      |                          | 6 2     |
|                        |                                      |                          |         |

## 8. Pozostałe parametry:

| Jan  Verdaj dokumentu: Podanje o mjejsce w domu studenckim - studia  Podaj dokumentu: Podanje o mjejsce w domu studenckim - studia  Podaj dokumentu: Podaj dokumentu: Podaj v doku doku doku doku doku doku doku doku                                                                                                    |                        |                                                                                   |                                 |                       |                       |         |
|----------------------------------------------------------------------------------------------------|------------------------|-----------------------------------------------------------------------------------|---------------------------------|-----------------------|-----------------------|---------|
| witzer       Rodzaj dokumentu: <u>Podanie o miejsce w domu studenckim - studia</u> Pedra         Sobsterne OPOLI       Imiej in acwisko (tirst and sumame):       [an         Witzer       Wydział (faculty):       Wydział (faculty):       Wydział (faculty):         Oterne oschowa       Numer albumu (studencki member):       [an         Oterny       [bitas documentów       [chicas stałego zamieszkania (prazi stałego zamieszkania (prazi stałego zamieszkania (prazi stałego zamieszkania (municipality):       (municipality):       [widział Mechaniczny         Odray       • Odlegiość miejsca zamieszkania (municipality):       • Odlegiość miejsca zamieszkania (municipality):       [widział (faculty):       [widział (faculty):       [widział (faculty):       [widział (faculty):       [widział (faculty):       [widział (faculty):       [widział (faculty):       [widział (faculty):       [widział (faculty):       [widział (faculty):       [widział (faculty):       [widział (faculty):       [widział faculty]:       [widział faculty]:                                                                                                    | Jan                    |                                                                                   |                                 |                       |                       |         |
| Parametry:       Image: inspective opecate         Image: inspective opecate       Widdamid (statudentid number);         Image: inspective opecate       Widdamid (statudentid number);         Image: inspective opecate       Numer albumu (studentid number);         Image: inspective opecate       Rok akademicki (academic year);         Image: inspective opecate       Rok akademicki (academic year);         Imag                                                                                                    | wyloguj zmień hasło    | Rodzaj dokumentu: Podanie o miejsce w o                                           | <u>domu studenckim - studia</u> |                       |                       | Podglad |
| Signed Streptle OPCJE       Imig in azvisko (first and summere);       Ian         Witadomosic : 51       Wydzial (faculty);         Dans cabdows       Wydzial (faculty);         Obrluga dolumentów       Rok akademicki (academinic year);         Rok akademicki (academinic year);       Rok akademicki (academici year);         Obrluga dolumentów       Rok akademicki (academici year);         Rok akademicki (academici year);       Rok akademicki (academici year);         Rok akademicki (academici year);       Rok akademicki (academici year);         Rok akademicki (academici year);       Rok akademicki (academici year);         Rok akademicki (academici year);       Rok akademicki (academici year);         Rok akademicki (academici year);       Rok akademicki (academici year);         Rok akademicki (academici year);       Rok akademicki (academici year);         Rok akademicki (academici year);       Rok akademicki (academici year);         Rok akademicki (academici year);       Rok akademicki (academici year);         Rok akademicki (academici year);       Rok akademicki (academici year);         Rok akademicki (academici year);       Rok akademicki (academici year);         Rok akademicki (academici year);       Rok akademicki (academici year);         Rok akademicki (academici year);       Rok akademicki (academici year);         Rok akademicki yeakadew                                                                                                    |                        | Parametry:                                                                        |                                 |                       |                       |         |
| Nisadomcia: 51       Wydział (faculty):       Wydział (faculty):       Wydział (faculty):         Odne opadoławie obolowie       Rok akademicki (cacademicki (cacademicki 2020/2021)       Rok akademicki (cacademicki 2020/2021)         O doney opadoławie obolowie       Rok akademicki (cacademicki 2020/2021)       Rok akademicki (cacademicki 2020/2021)         O doney opadoławie       * Gmina stałego zamieszkania (permanent residence address):       Iocza granicami Polski poza granicami Polski poza granicami Pol                                                                                                    | 🛞 DOSTĘPNE OPCJE       | Imię i nazwisko (first and surname) :                                             | Jan                             |                       |                       |         |
| Image: Society       Numer albumu (student id number)       2         Image: Society       Rok akademicki (academinic je 2020/2021         Image: Society       Rok akademicki (academinic je 2020/2021         Image: Society       Society         Image: Society       Society                                                                                                    | Wiadomości: 51         | Wydział (faculty):                                                                | Wydział Mechaniczny             |                       |                       |         |
| Octsruga dokumentów       Rok akademicki (academic year):       Rok akademicki (academic year):       Rok akademicki / Academic year):       Rok a                                                                                                    | Dane osobowe           | Numer albumu (student id number) :                                                | 2                               |                       |                       |         |
| Adres stalego zamieszkania (permanent<br>residence address):         * Gnian stalego zamieszkania od<br>(municipality):         * Gnian stalego zamieszkania od<br>(municipality):         * Odległość miejscz aramieszkania od<br>(kalizacji studiów (w km) (distance in<br>gostani rak)         2 Izóz podanie         2 Izóz podanie         2 Opłaty         4 Wipłatywipsłay         1 Informatory o zapisach         2 Zapity         2 Akademiki         9 Perferencja kontaktu         9 Voltakt         9 Zapity         9 Akademiki         9 Zapity         9 Zapity <tr< td=""><td>Dbstuga dokumentów</td><td>Rok akademicki (academnic year):</td><td>Rok akademicki 2020/202</td><td>1</td><td></td><td></td></tr<>                                                                                                    | Dbstuga dokumentów     | Rok akademicki (academnic year):                                                  | Rok akademicki 2020/202         | 1                     |                       |         |
| 2 Conny       * Gmina statego zamieszkania od municipality):       * Odległość miejsca zamieszkania od lokalizacji studiów (w km) (distance in 333         2 Zdc podanie       * Odległość miejsca zamieszkania od lokalizacji studiów (w km) (distance in 333       33         2 Zdc podanie       * Odległość miejsca zamieszkania od lokalizacji studiów (w km) (distance in 333       33         2 Zdc podanie       * Odległość miejsca zamieszkania od lokalizacji studiów (w km) (distance in 333       Wieł         2 Zdc podanie       * Odległość miejsca zamieszkania od lokalizacji studiów (w km) (distance in 333       Wieł         2 Wołatywysław       Wieł wybałwz       Wieł       Wybałwy         9 Informatory o zapisach       * Czy słuchacza śr. ocen za ostatni rek (GPA/ recruinter indicatori) :       Wieł       Wybława         9 Zdjaszanie błędów       * Smibol zamieszkiwanego domu studenckiego (Symbol of inhabitel DS):       Nieł       Wybława         9 Zdjaszanie błędów       * Nork in aid of the Board of Students):       0       Wybława       Wybława         9 Zdjaszanie błędów       * Semestr akademicki od którego ma być przynane świdaczenia przynane świdaczenia (Reguested period of accommodaton):       Tas za preferencja wyboru DS (At zapirametu Studaczenie:       Yukława       Yukława         • Noke szzwkałerowania (Reguested period of accommodaton):       Tas za zabłałerowania (Reguested period of accommodaton):       Yukława       Yukława       Yukława </td <td>&gt; Indeks</td> <td>Adres stałego zamieszkania (permanent<br/>residence address)</td> <td></td> <td></td> <td></td> <td></td>                                                                                                    | > Indeks               | Adres stałego zamieszkania (permanent<br>residence address)                       |                                 |                       |                       |         |
| Bilans dorobiu       (Intercipanty):         Problema dorobiu       * Odleglość miejsca zamieszkania od<br>lokalizacji studiów (w km) (distance in [333]<br>km):         Z doż podanie       * Odległość miejsca zamieszkania od<br>lokalizacji studiów (w km) (distance in [333]<br>km):         Z doż podanie       * Czy obiera stypendium socjalne? (fm<br>neceking social scholarship):         Neje sprawy       * Czy obiera stypendium socjalne? (fm<br>document my financial situation):         * Czy obiera stypendium socjalne? (fm<br>document my financial situation):       Nie         * Miesięczny doch netto na cz. rodziny:<br>momthy net income per person in family):<br>- * Czy stuchacz zamieszkuje w DS? (fo<br>you live in dormitory?:       Nie         & Asademiki       * Wpt. prze słuchacza śr. ocen za<br>ostani rok/ (GPA/ recruitment indicator):<br>* Ozy słuchacz zamieszkuje w DS? (fo<br>you live in dormitory?:       Nie       Wybierz         Symbol zamieszki wanego domu       studenckiego / (symbol of inhabited DS.):<br>* Pkty domów stud.(0 - 50) (Points for<br>work in ali of the W/UST dormitories):<br>* 1-sza preferencja wyboru DS (tst<br>choice):<br>* 2-ga preferencja wyboru DS (tst<br>choice):<br>* 2-ga preferencja wyboru DS (tst<br>choice):<br>* 2-ga preferencja wyboru DS (tst<br>choice):<br>* Ckres przyznania świadczenia<br>(Requested period of accommodation):<br>Data założenia sprawy:<br>2021-06-29       Imowy (2021/2022)       Wybierz         Wnioskowany okres zakwaterowania<br>(Requested period of accommodation):       Tok akademicki / Academic year       Wybierz                                                                                                    | > Oceny                | * Gmina stałego zamieszkania                                                      | poza granicami Polski           | poza granicami Polski | poza granicami Polski | Wybierz |
| Rocktady zajęć       Outrigue i studie w (w km) (distance in 333         Złóż podanie       Iskałacij i studie w (w km) (distance in 333         Złóż podanie       Ikałacij i studie w (w km) (distance in 333         Opłaty       Inickali zaji studie w (w km) (distance in 233         Opłaty       Ikałacij i studie w (w km) (distance in 333         Opłaty       Ikałacij i studie w (w km) (distance in 333         Wie sprawy       Ikałacij i studie w (w km) (distance in 333         Wie sprawy       Ikałacij i studie w (w km) (distance in 333         Wie sprawy       Ikałacij i studie w (w km) (distance in 333         Zapłay       Wie sprawy         Wie sprawy       Ikałacij i studie w (w km) (distance in 333         Zapłay       Wie sprawy         Zapłay       Wie sprawy doch netko na c2r odziny (monthy network studie odziny in indicator):         * Wpr. przez słuchacza śr. ocen za 3       Ikademiki (GAV recruitment indicator):         * Czy słuchacz zamieszkie w DS (2)       Nie         Symbol zamieszkiwanego domu studenckiego (symbol DS (1):       Ikademiki DS):         * Pkty domów stud (0 - 50) (Points for work in aid of the WrUST of ormitories):       Ikademiki od którego ma Choice):         * 1.sza preferencja wyboru DS (2)       Ikademiki od którego ma Choice):       Iko akademicki / Academicki / Academic ki / Academic ki / Academic ki / Academic ki / Academic ki / Academic ki                                                                                                    | Bilans dorobku         | (municipality) :<br>* Odleołość miejsca zamieszkania od                           |                                 |                       |                       |         |
| 2 Złóż podanie       km;         2 Moje sprawy       Czy pobiera stypendium socjalne? (Im recelving social scholarship):       Ivie         2 Cydły wydaty       * Czy dokumentuje dochod? ? (I want to document my financial situation):       Ivie       Wytatywydaty         2 Informatory o zapisach       * Czy słuchacza śn. coen za ostani rok/ (GPA/ recruitment indicator):       3       Wytatywydaty         2 Awademiki       Wy pr. tyrze strukchacza śn. coen za ostani rok/ (GPA/ recruitment indicator):       3       Wytatywydiaz         3 Mademiki       Symbol zamieszkiwanego domu studen ośly ubei nd ominbite DS.):       Ivie in dominbite DS.):       Wytaterz         3 Zgłaszanie błędów       * Pkty Parlamentu Stud.0 - 50) (Points for work in aid of the Board of Students?):       Ivie in dominbite DS.):       Ivie indominbite DS.):       Ivie         3 Zgłaszanie błędów       * Semestr akademicki od którego ma być przyznaniś wiadczenia; (choice):       Ivie       Ivie       Wytaterz         * Okres przyznani świadczenia; (Requested period of accommodation):       Rok akademicki / Academicki / Academic year       Wybierz         * Wioloskowany okres zakwaterowania; (Requested period of accommodation):       Rok akademicki / Academic year       Wybierz                                                                                                    | Rozkłady zajęć         | lokalizacji studiów (w km) (distance in                                           | 333                             |                       |                       |         |
| Moje sprawy       Czy pobiera stypendium socialne? (Im Nie         Woje sprawy       Czy pobiera stypendium socialne? (Im Nie         Optasy       Czy dokumentuje dochody ? (I want to document my financial situation)         Woje sprawy       * Czy dokumentuje dochody ? (I want to document my financial situation)         Informatory o zapisach       * Wpr. przez słuchacza śr. ocenza ja costa stri nok. (GPA/ recruitment indicator):         Zapisy       * Wpr. przez słuchacza śr. ocenza ja costa stri nok. (GPA/ recruitment indicator):         * Kontakt       * Symbol zamieszkiwango domu studenciego (j wymbol of inhabited DS.)):         * Preferencje kontaktu       Symbol zamieszkiwango domu studenciego (j wymbol of inhabited DS.)):         * Zgtaszanie błędów       * Pkty domów stud.(0 - 50) (Points for work in aid of the WUST dominories):         * Laga preferencja wyboru DS (2nd choice):       * 1-sza preferencja wyboru DS (2nd choice):         * Semestr akademicki od którego ma być przyznane świadczenie (Requested period of accommodation):       Rok akademicki / Academicki / Acad                                                                                                    | > Złóż podanie         | km):                                                                              |                                 |                       |                       |         |
| <ul> <li>Cytaty</li> <li>Cytaty</li> <li>Cytaty</li> <li>Cytaty</li> <li>Metaty/wypłaty</li> <li>Informatory o zapitach</li> <li>Zapisy</li> <li>Akademiki</li> <li>Zapisy</li> <li>Skontakt</li> <li>Preferencje kontaktu</li> <li>Kontakt</li> <li>Zgtaszanie błędów</li> <li>Kontakt</li> <li>Pkty domów stud. (0 - 50) (Points for work in aid of the Wr/UST dominoles):</li> <li>* Pkty parlement Stud. (0, -50) (Points for work in aid of the Wr/UST dominoles):</li> <li>* Semestr akademicki (d kfórego ma być przyznanie świadczenie:</li> <li>* Semestr akademicki (d kfórego ma być przyznanie świadczenie:</li> <li>* Okres przyznanie świadczenie:</li> <li>* Okres przyznanie świadczenie:</li> <li>*</li></ul> | Moje sprawy            | Czy pobiera stypendium socjalne? (I'm<br>receiving social scholarship) :          | Nie                             |                       |                       |         |
| Wptaty/wypłaty       Miesięczny doch.netto na ozł.odziny         Miesięczny doch.netto na ozł.odziny       3         Zapiy       *Wpr. przez słuchacza śr. ocen za ostatni rok/ (GPA recruitment indicator):       3         Akademiki       you live in dormitory?:       3         Nie       Symbol zamieszkiwanego domu studenckiego / (symbol of inhabited DS.):       *Nie       Wybiezz         Ykty Darianest Wauego domu studenckiego / (symbol of inhabited DS.):       *Pkty Parlamentu Stud.(0 - 50) (Points for work in aid of the Board of Students):       0         * Zgłaszanie błędów       *Pkty domów stud.(0 - 50) (Points for work in aid of the Wt/UST dormitories):       0       1         * 2głaszanie błędów       * Semestr akademicki of którego ma być przyznane świadczenia:       Trifo       Wybiezz         * Wybiezz       *Okres przyznania świadczenia:       Rok akademicki / Academic year       Wybiezz                                                                                                    | S Opłaty               | * Czy dokumentuje dochody ? (I want to document my financial situation)           | Nie                             |                       |                       | Wybierz |
| <ul> <li>Informatory o zapisach</li> <li>Zapisy</li> <li>Akademiki</li> <li>Preferencje kontaktu</li> <li>Symbol zamieszkiwanego domu<br/>studenckiego / (symbol of inhabited DS.):</li> <li>* Pkty Parlamentu Stud.(0 - 50) (Points<br/>for work in aid of the Board of Students ):</li> <li>* Pkty domów stud.(0 - 50) (Points<br/>for work in aid of the WrUST dominories):</li> <li>* 1-sza preferencja wyboru DS (1st<br/>choice):</li> <li>* 2-ga preferencja wyboru DS (1st<br/>choice):</li> <li>* Semestr akademicki od którego ma<br/>być przyznane świadczenia:</li> <li>* Okres przyznani świadczenia:</li> <li>* Okres przyznani świadczenia:</li> <li>* Okres przyznani świadczenia:</li> <li>* Okres przyznani świadczenia:</li> <li>* Okres przyznani świadczenia:</li> <li>* Okres przyznani świadczenia:</li> <li>* Okres przyznani świadczenia:</li> <li>* Okres przyznani świadczenia:</li> <li>* Okres przyznani świadczenia:</li> <li>* Okres przyznani świadczenia:</li> <li>* Okres przyznani świadczenia:</li> <li>* Okres przyznani świadczenia:</li> <li>* Okres przyznani świadczenia:</li> <li>* Okres przyznani świadczenia:</li> <li>* Rok akademicki / Academic year</li> <li>* Wybierz</li> </ul>                                                                                                    | Wpłaty/wypłaty         | Miesięczny doch.netto na czł.rodziny                                              | /                               |                       |                       |         |
| <sup>*</sup> Wyr, przez słuchacza śr. ocen za<br>ostatni rok/ (GPA/ recruitment indicator): <sup>*</sup> Czy słuchacz a śr. ocen za<br>ostatni rok/ (GPA/ recruitment indicator): <sup>*</sup> Czy słuchacz a śr. ocen za<br>ostatni rok/ (GPA/ recruitment indicator): <sup>*</sup> Czy słuchacz a śr. ocen za<br>ostatni rok/ (GPA/ recruitment indicator): <sup>*</sup> Czy słuchacz a śr. ocen za<br>ostatni rok/ (GPA/ recruitment indicator): <sup>*</sup> Czy słuchacz a śr. ocen za<br>ostatni rok/ (GPA/ recruitment indicator): <sup>*</sup> Czy słuchacz a śr. ocen za<br>ostatni rok/ (GPA/ recruitment indicator): <sup>*</sup> Czy słuchacz a śr. ocen za<br>ostatni rok/ (GPA/ recruitment indicator): <sup>*</sup> Czy słuchacz a śr. ocen za<br>ostatni rok/ (GPA/ recruitment indicator): <sup>*</sup> Czy słuchacz a śr. ocen za<br>ostatni rok/ (GPA/ recruitment indicator): <sup>*</sup> Czy słuchacz a śr. ocen za<br>ostatni rok/ (GPA/ recruitment indicator): <sup>*</sup> Czy słuchacz a śr. ocen za<br>ostatni rok/ (GPA/ recruitment indicator): <sup>*</sup> Czy słuchacz a śr. ocen za<br>ostatni rok/ (GPA/ recruitment indicator): <sup>*</sup> Czy słuchacz a śr. ocen za<br>ostatni rok/ (GPA/ recruitment indicator): <sup>*</sup> Vybierz <sup>*</sup> Szgłaszanie błędów <sup>*</sup> Pkty donów stud.(0 - 50) (Points for<br>work in aid of the WrUS Totomitories): <sup>*</sup> 1-sza preferencja wyboru DS (rłat<br>choice): <sup>*</sup> 1-sza preferencja wyboru DS (rłat<br>choice): <sup>*</sup> 1-sza preferencja wyboru DS (rłat<br>choice): <sup>*</sup> 2-ga preferencja wyboru DS (rłat<br>choice):                                                                                                    | Informatory o zapisach | (monthly net income per person in family) :                                       |                                 |                       |                       |         |
| Akademiki       * Czy słuchacz zamieszkuje w DS? (Do<br>you live in dormitory?:       Nie       Wybiezz         Symbol zamieszkuje w DS? (Do<br>you live in dormitory?:       Symbol zamieszkuje w DS? (Do<br>you live in dormitory?:       Wie       Wybiezz         Symbol zamieszkuje w DS? (Do<br>you live in dormitory?:       Symbol zamieszkuje w DS? (Do<br>you live in dormitory?:       Wybiezz         Symbol zamieszkuje w DS? (Do<br>you live in dormitory?:       Symbol zamieszkuje w DS? (Do<br>you live in dormitory?:       Wybiezz         * Pkty Parlamentu Stud.(0 - 50) (Points for<br>work in aid of the WrUST dormitories):       0       Wybiezz         * 1-sza preferencja wyboru DS (1st<br>choice):       T-15       Wybiezz         * 2-ga preferencja wyboru DS (2nd<br>choice):       T-6       Wybiezz         * Semestr akademicki od którego ma<br>być przyznane świadczenia:       Zimowy (2021/2022)       Wybiezz         * Okres przyznania świadczenia:       Rok akademicki       Wybiezz         Wnioskowany okres zakwaterowania<br>(Requested period of accommodation):       Rok akademicki / Academic year       Wybiezz                                                                                                    | S Zapisy               | * Wpr. przez słuchacza śr. ocen za<br>ostatni rok/ (GPA/ recruitment indicator) : | 3                               |                       |                       |         |
| Preferencje kontaktu       Symbol zamieszkiwanego domu studenckiego / (symbol of inhabited DS.):       Wybierz         * Kontakt       * Pkty Parlamentu Stud.(0 - 50) (Points for work in aid of the Board of Students):       0         * Pkty domów stud.(0 - 50) (Points for work in aid of the WrUST dominiories):       0       0         * 1-sza preferencja wyboru DS (1st in choice):       * 1-sza preferencja wyboru DS (1st in choice):       1-15       Wybierz         * 2-ga preferencja wyboru DS (2nd choice):       * 6       Wybierz       Wybierz         * Okres przyznane świadczenia:       Zimowy (2021/2022)       Wybierz         Wybierz       * Okres przyznania świadczenia:       Rok akademicki / Academic year       Wybierz         Wnioskowany okres zakwaterowania (Requested period of accommodation):       Rok akademicki / Academic year       Wybierz                                                                                                    | Akademiki              | * Czy słuchacz zamieszkuje w DS? (Do<br>you live in dormitory? :                  | Nie                             |                       |                       | Wybierz |
| Stdeutendey (synthetic human bos):         * Picky Parlamentu Stud.(0 - 50) (Points for work in aid of the Board of Students'):         * Picky Parlamentu Stud.(0 - 50) (Points for work in aid of the WrUST dormitories):         * 1-sza preferencja wyboru DS (stt. choice):         * 1-sza preferencja wyboru DS (stt. choice):         * 2-ga preferencja wyboru DS (stt. choice):         * 2-ga preferencja wyboru DS (stt. choice):         * 2-ga preferencja wyboru DS (stt. choice):         * 2-ga preferencja wyboru DS (stt. choice):         * 2-ga preferencja wyboru DS (stt. choice):         * 2-ga preferencja wyboru DS (stt. choice):         * 2-ga preferencja wyboru DS (stt. choice):         * 2-ga preferencja wyboru DS (stt. choice):         * 2-ga preferencja wyboru DS (stt. choice):         * 2-ga preferencja wyboru DS (stt. choice):         * 2-ga preferencja wyboru DS (stt. choice):         * 2-ga preferencja wyboru DS (stt. choice):         * 2-ga preferencja wyboru DS (stt. choice):         * Semestr akademicki ok którego ma być przyznane świadczenie:         * Okres przyznania świadczenie:         Data założenia sprawy:         2021-06-29         Whioskowany okres zakwaterowania (Rek akademicki / Academic year         (Requested period of accommodation):         Rok akademicki / Academic year         (Requested period of accommodation): </td <td>Preferencje kontaktu</td> <td>Symbol zamieszkiwanego domu</td> <td></td> <td></td> <td></td> <td>Wybierz</td>                                                                                                    | Preferencje kontaktu   | Symbol zamieszkiwanego domu                                                       |                                 |                       |                       | Wybierz |
| Zgtaszanie błędów       for work in aid of the Board of Students'): [0         * Pkty domów stud.(0 - 50) (Points for work in aid of the WrUST dormitories) : [0         * 1-sza preferencja wyboru DS (1st choice) : [1-15         * 2-ga preferencja wyboru DS (2nd choice) : [1-6         * Semestr akademicki od którego ma być przyznané świadczenie: "Wybierz         * Okres przyznané świadczenie: Rok akademicki         Wybierz         Wybierz         Wybierz         Wybierz         Woloskowany okres zakwaterowania (Requested period of accommodation) : Colored period of accommodation) : Rok akademicki / Academic year                                                                                                    | Kontakt                | * Pkty Parlamentu Stud.(0 - 50) (Points                                           |                                 |                       |                       |         |
| * Pkty domów stud.(0 - 50) (Points for<br>work in aid of the WrUST dormitories):     * 1-sza preferencja wyboru DS (1st<br>choice):     *2-ga preferencja wyboru DS (2nd<br>choice):     *2-ga preferencja wyboru DS (2nd<br>choice):     *2-ga preferencja wyboru DS (2nd<br>choice):     *2-ga preferencja wyboru DS (2nd<br>choice):     *2-ga preferencja wyboru DS (2nd<br>choice):     *2-ga preferencja wyboru DS (2nd<br>choice):     *2-ga preferencja wyboru DS (2nd<br>choice):     *2-ga preferencja wyboru DS (2nd<br>choice):     *2-ga preferencja wyboru DS (2nd<br>choice):     *2-ga preferencja wyboru DS (2nd<br>choice):     *2-ga preferencja wyboru DS (2nd<br>choice):     Teissente de status (2nd<br>choice):     Zimowy (2021/2022)     Wybierz.     *0kres przyznania świadczenia:<br>Rek akademicki     Wybierz.     Wybierz.                                               |                        | for work in aid of the Board of Students'):                                       | 0                               |                       |                       |         |
| work in all of the wrost dominaties):       * 1-sza preferencja wyboru DS (stat choice):       * 1-sza preferencja wyboru DS (stat choice):       * 1-sza preferencja wyboru DS (stat choice):       * 2-ga preferencja wyboru DS (stat choice):       * 6-6       Wybiezz         * Semestr akademicki od którego ma być przyznane świadczenie:       * 0kres przyznania świadczenia:       Zimowy (2021/2022)       Wybiezz         * Okres przyznania świadczenia:       Rok akademicki       Wybiezz       Wybiezz         * Okres przyznania świadczenia:       Rok akademicki       Wybiezz         Wnioskowany okres zakwaterowania (Requested period of accommodation):       Rok akademicki / Academic year       Wybiezz                                                                                                    | Zgłaszanie błędow      | * Pkty domów stud.(0 - 50) (Points for                                            | 0                               |                       |                       |         |
| * 2-ga preferencja wyboru DS (zhd<br>choice):     T-5     Wybierz       * 2-ga preferencja wyboru DS (zhd<br>choice):     T-6     Wybierz       * Semestr akademicki od którego ma<br>być przyznane świadczenia:     Zimowy (2021/2022)     Wybierz       * Okres przyznania świadczenia:     Rok akademicki     Wybierz       * Okres przyznania świadczenia:     Rok akademicki     Wybierz       Wnioskowany okres zakwaterowania<br>(Requested period of accommodation):     Rok akademicki / Academic year     Wybierz                                                                                                    |                        | * 1-sta preferencia wyboru DS (1st                                                |                                 |                       |                       |         |
| * 2-ga preferencja wyboru DS (2nd<br>choice) :<br>* Semestr akademicki od którego ma<br>być przyznane świadczenia<br>* Okres przyznana świadczenia<br>(Requested period of accommodation) :<br>Data założenia sprawy:<br>Wnioskowany okres zakwaterowania<br>(Requested period of accommodation) :<br>Rok akademicki / Academic year<br>Wybierz<br>Wybierz                                                                                                    |                        | choice):                                                                          | T-15                            |                       |                       | Wybierz |
| * Semestr akademicki od którego ma<br>być przyznane świadczenie:<br>* Okres przyznania świadczenia:<br>(Requested period of accommodation):<br>Data założenia sprawy:<br>2021-06-29<br>Wnioskowany okres zakwaterowania<br>(Requested period of accommodation):<br>Rok akademicki / Academic year     (Requested period of accommodation):<br>Rok akademicki / Academic year     (Wybierz                                                                                                    |                        | * 2-ga preferencja wyboru DS (2nd                                                 | T-6                             |                       |                       | Wybierz |
| być przyznane świadczenie:     introver (cod ricodzi)     wytetrzi       * Okres przyznania świadczenia:     Rok akademicki     wytetrzi       (Requested period of accommodation):     Data założenia sprawy:     2021-06-29     ist       Wnioskowany okres zakwaterowania<br>(Requested period of accommodation):     Rok akademicki / Academic year     Wyterz                                                                                                    |                        | * Semestr akademicki od którego ma                                                | Zimowy (2021/2022)              |                       |                       | Wybine  |
| * Okres przyznania świadczenia<br>(Requested period of accommodation):<br>Data założenia sprawy: 2021-06-29<br>Wnioskowany okres zakwaterowania<br>(Requested period of accommodation):<br>Rok akademicki / Academic year<br>(Requested period of accommodation):                                                                                                    |                        | być przyznane świadczenie:                                                        | [2021/2022]                     |                       |                       | wybier2 |
| Data zakożenia sprawy: 2021-06-29                                                                                                    |                        | * Okres przyznania świadczenia<br>(Requested period of accommodation):            | Rok akademicki                  |                       |                       | Wybierz |
| Wnioskowany okres zakwaterowania<br>(Requested period of accommodation) :         Rok akademicki / Academic year         Wybierz.                                                                                                    |                        | Data założenia sprawy:                                                            | 2021-06-29                      | 3                     | 1                     |         |
| Respective pointer of accommodations,                                                                                                    |                        | Whioskowany okres zakwaterowania<br>(Requested period of accommodation)           | Rok akademicki / Academ         | ic year               | 2                     | Wybierz |
|                                                                                                    |                        | Generui Anului                                                                    |                                 |                       |                       |         |

**Odległość od miejsca zamieszkiwania** – Zgodnie z obowiązującymi regulacjami powinna to być najkrótsza odległość od miejsca zamieszkiwania do Uczelni. W celu ujednolicenia oceny parametru dla każdego studenta, należy wyznaczyć odległość z wykorzystaniem map Google (<u>Trasa piesza z miejsca stałego zamieszkiwania do gmachu głównego PWr - LINK</u>). Wartość ma być podana jako cyfra bez dodatkowych znaków.

**Czy dokumentuje dochody?** – W przypadku rozdziału miejsc dla kandydatów nie jest uwzględniana sytuacja materialna. Z tego powodu należy wybrać w tym parametrze "Nie".

Miesięczny dochód ... - należy/można pozostawić nieuzupełnione

**Wpr. Przez słuchacza ...** - należy wprowadzić wskaźnik rekrutacyjny na studia (wartość bez dodatkowych znaków)

**Czu słuchacz zamieszkuje DS.?** – Osoby, które w roku akademickim 2020/2021 zamieszkiwały w jednym z domów studenckich Politechniki, powinny zaznaczyć "Tak". Pozostałe osoby powinny zaznaczyć "Nie".

**Symbol zamieszkiwanego domu** – Osoby zamieszkujące powinny podać numer zamieszkiwanego DSu. Pozostałe osoby nie powinny wchodzić w tę opcję. Jeżeli jednak komuś kto nie zamieszkiwał w DSie zdarzy się wejść w tę opcję, proszę się nie zdziwić i nie martwić tym, że system sam będzie dodawał numer akademika (nie będzie możliwości skasowania informacji). Nie należy się tym przejmować (niedoskonałość systemu).

**Pkty Parlamentu Stud.** – Punkty mogą otrzymać jedynie osoby, które wykazały się aktywnością w Uczelni (osoby, które wcześniej studiowały). Znacząca większość kandydatów, nie miała jeszcze możliwości wykazania się aktywnością a tym samym osoby te powinny wpisać wartość "0". Osoby, które wcześniej studiowały w Uczelni i wykazały się aktywnością mogą zgłosić się do Zarządu Parlamentu studentów PWr celem przyznania (potwierdzenia) przyznania punktów (wartość między 0 a 50). ! Nie należy podawać w tym miejscu innych znaków typu "-".

9. Pozostałe parametry – cd.:

|                      | iy uokumentu                                                           |                           |                       |                       |         |
|----------------------|------------------------------------------------------------------------|---------------------------|-----------------------|-----------------------|---------|
|                      |                                                                        |                           |                       |                       |         |
| zmień hasto Rodzaj d | lokumentu: <u>Podanie o miejsce w d</u>                                | lomu studenckim - studia  |                       |                       | Podglad |
| Paramet              | ry:                                                                    |                           |                       |                       |         |
| PNE OPCJE            | ię i nazwisko (first and surname) :                                    | Jan                       |                       |                       |         |
| ci: 51               | Wydział (faculty):                                                     | Wydział Mechaniczny       |                       |                       |         |
| owe Nu               | mer albumu (student id number) :                                       | 2                         |                       |                       |         |
| mentów               | Rok akademicki (academnic year):                                       | Rok akademicki 2020/202   | 21                    |                       |         |
| Adres                | stałego zamieszkania (permanent<br>residence address) :                |                           |                       |                       |         |
|                      | * Gmina stałego zamieszkania<br>(municipality) :                       | poza granicami Polski     | poza granicami Polski | poza granicami Polski | Wybierz |
| * Od                 | egłość miejsca zamieszkania od                                         | 1000                      |                       |                       |         |
| lokali               | zacji studiów (w km) (distance in<br>km):                              | 333                       |                       |                       |         |
| Czy (                | oobiera stypendium socjalne? (I'm                                      | blin.                     |                       |                       |         |
|                      | receiving social scholarship) :                                        | Nie                       |                       |                       |         |
| * Czy c              | lokumentuje dochody ? (I want to<br>locument my financial situation) : | Nie                       |                       |                       | Wybierz |
| M                    | iesięczny doch.netto na czł.rodziny                                    |                           |                       |                       |         |
| sch (montniy         | net income per person in tamily) :<br>War, przez słuchacza śr. ocen za |                           |                       |                       |         |
| ostatni              | ok/ (GPA/ recruitment indicator) :                                     | 3                         |                       |                       |         |
| * Czy                | słuchacz zamieszkuje w DS? (Do<br>you live in dormitory? :             | Nie                       |                       |                       | Wybierz |
|                      | Symbol zamieszkiwanego domu                                            |                           |                       |                       | Wybierz |
| studend              | kiego / (symbol of inhabited DS.) :                                    |                           |                       |                       | wyores2 |
| for work             | in aid of the Board of Students'):                                     | 0                         |                       |                       |         |
| * Pk                 | ty domów stud.(0 - 50) (Points for                                     | 0                         |                       |                       |         |
| work                 | n aid of the WrUST dormitories) :                                      |                           |                       |                       |         |
| *1                   | -sza preferencja wyboru DS (1st                                        | T-15                      |                       |                       | Wybierz |
| *                    | 2-ga preferencja wyboru DS (2nd                                        | T-6                       |                       |                       | Wybierz |
| * 5 00               | : (Choice<br>choice : choice                                           |                           |                       |                       |         |
| Sel                  | być przyznane świadczenie:                                             | Zimowy (2021/2022)        |                       |                       | Wybierz |
|                      | * Okres przyznania świadczenia                                         | Rokakademicki             |                       |                       | Wybierz |
| (Reque               | sted period of accommodation) :                                        | International Internation |                       |                       | wyorei2 |
|                      | Data założenia sprawy:                                                 | 2021-06-29                | 3                     | ]                     |         |
| Wr<br>(Requ          | ioskowany okres zakwaterowania<br>ested period of accommodation) :     | Rok akademicki / Acaden   | nic year              |                       | Wybierz |
| Generui              | Anuluj                                                                 |                           |                       |                       |         |

**Pkty domów stud.** – Analogicznie jak w przypadku punktów ZPS. Osoby, które wcześniej studiowały w Uczelni i wykazały się działalnością na rzecz Domów Studenckich mogą zgłosić się do administracji zamieszkiwanego domu studenckiego, celem przyznania (potwierdzenia) przyznania punktów (wartość między 0 a 50). Pozostałe osoby powinny wpisać wartość "0". UWAGA! Nie należy podawać w tym miejscu innych znaków typu "-".

**1-sza preferencja wyboru DS. / 2-ga preferencja wyboru DS.** – System Eduakcja.CL pozwala wskazać dwie preferencje wyboru DS. Jeżeli w ramach rankingu dana osoba znajdzie się w limicie miejsc do przyznania dla danego wydziału to zostanie mu przyznany DS.:

- wg. pierwszej preferencji jeżeli tylko będzie taka możliwość
- wg. drugiej preferencji jeżeli nie będzie możliwe przydzielenie miejsca wg. preferencji pierwszej
- inny dom studencki jeżeli nie będzie możliwe przydzielenie miejsca zarówno według pierwszej jak i drugiej preferencji

Przed zarejestrowaniem wniosku należy dobrze przemyśleć preferencje gdyż po wygenerowaniu podania nie będzie możliwa zmiana preferencji!

Semestr akademicki od którego ... – należy wybrać "Zimowy (2021/2022)

Okres przyznania świadczenia – należy wybrać "Rok akademicki"

Wnioskowany okres zakwaterowania - należy wybrać "Rok akademicki"

Po uzupełnieniu wszystkich parametrów należy kliknąć przycisk "**Generuj**". **UWAGA**! W celu szybkiego opublikowania wyników rozdziału miejsc, podania będą weryfikowane na bieżąco. Tym samym po kliknięciu generuj, nie będzie możliwości zmiany preferencji zakwaterowania. Z tego względu prosimy dobrze przemyśleć wybór przed rejestracją podania.

10. Po wygenerowaniu podania polecamy podgląd dokumentu celem sprawdzenia czy podanie zostało wypełnione prawidłowo (Można sprawdzić sumę punktów rankingowych).

| A ZALOGOWANY               | Podsumowanie podania                                                            |                                                              |                         |            |
|----------------------------|---------------------------------------------------------------------------------|--------------------------------------------------------------|-------------------------|------------|
| Jan<br>wyloguj zmień hasto | Zostało utworzone podanie: <b>Podanie</b><br>Na podstawie podania utworzono spr | o miejsce w domu studenckim - studia<br>rawę:                |                         |            |
|                            | Nr sprawy W10/557/1245                                                          | 54/206//2021                                                 |                         |            |
| S BOSTERNE OF OTE          | Typ Miejsce w dom                                                               | mu studenckim                                                |                         |            |
| Wiadomości: 51             | Kierowana do Wydział Mecha                                                      | aniczny                                                      |                         |            |
| Dane osobowe               | Dane słuchacza związanego ze spra                                               | awa                                                          |                         | 50         |
| Obsługa dokumentów         | Numer albumu                                                                    | 0192                                                         |                         | 1          |
| Indeks                     | Przedmiot kształcenia                                                           | PO-W10-RAPST-li-WRO-IMEPWR1-DWU                              |                         |            |
| Oceny                      | Rok studiów 2                                                                   | 2                                                            |                         |            |
| Pilans derable             | Numer semestru 4                                                                | 4                                                            |                         |            |
| Rozkłady zajęć             | Lista dokumentów/załączników niezbę                                             | eçdnych dla podania                                          |                         |            |
| 📎 Złóż podanie             |                                                                                 | Nazwa                                                        | Wymagany                |            |
| Moje sprawy                | Podanie o miejsce w domu studenck                                               | kim - studia                                                 | Tak                     |            |
| S Opłaty                   | Zanim przekażesz sprawę do rozpatrz                                             | zenia:                                                       |                         | 50         |
| > Wpłaty/wypłaty           | Przeirzyi wygenerowane dokur                                                    | menty Dokumenty                                              |                         |            |
| S Informatory o zapisach   | 1 11 12                                                                         |                                                              |                         |            |
| Zapisy                     | Po uzupełnieniu sprawy musisz ją prz                                            | zekazać do dziekanatu. Możesz to wykonać teraz lub później z | poziomu rejestru spraw. |            |
| Akademiki                  | Przekaż                                                                         |                                                              |                         |            |
| > Preferencje kontaktu     | Dostęp do informacji o sprawie uzysk                                            | kasz z poziomu rejestru spraw.                               |                         |            |
| > Kontakt                  | Moje sprawy                                                                     |                                                              |                         |            |
| ➢ Zgłaszanie błędów        |                                                                                 |                                                              |                         | <b>a</b> ? |

Jeżeli wszystko będzie w porządku to należy sprawę przekazać. W tym celu należy kliknąć przycisk "Przekaż".

11. W celu wygenerowania podglądu podania należy wybrać podanie (domyślnie wybrane) a następnie kliknąć "Podgląd".

Po wydaniu decyzji w menu "Dokumentów sprawy" dostępna będzie druga pozycja z rozstrzygnięciem, dla którego analogicznie będzie można wygenerować podgląd (sprawdzić przydzielony DS. lub sprawdzić powód odmowy).

| A ZALOGOWANY           | Dokumenty sprawy                                                        |           |             |
|------------------------|-------------------------------------------------------------------------|-----------|-------------|
| Jan                    |                                                                         |           |             |
| wyloguj zmień hasło    | Dokumenty dla sprawy: W10/557/12454/206//2021 Miejsce w domu studenckim |           |             |
|                        | Nazwa                                                                   | Status    | Archiwalny? |
| DOSTĘPNE OPCJE         | Podanie o miejsce w domu studenckim - studia                            | Utworzony | Nie         |
| Wiadomości: 51         | Pliki   Załaczniki                                                      |           |             |
| Dane osobowe           | Data utworzenia                                                         | Aki       | cia         |
| Obsługa dokumentów     | 2021-06-29                                                              | Pod       | alad        |
| S Indeks               | 20210023                                                                | root      | Brein       |
| S Oceny                | Powrót                                                                  |           |             |
| Bilans dorobku         |                                                                         |           |             |
| Rozkłady zajęć         |                                                                         |           |             |
| > Złóż podanie         |                                                                         |           |             |
| Moje sprawy            |                                                                         |           |             |
| S Opłaty               |                                                                         |           |             |
| Wpłaty/wypłaty         |                                                                         |           |             |
| Informatory o zapisach |                                                                         |           |             |
| S Zapisy               |                                                                         |           |             |
| Akademiki              |                                                                         |           |             |
| Preferencje kontaktu   |                                                                         |           |             |
| S Kontakt              |                                                                         |           |             |
|                        |                                                                         |           |             |
| Zgraszanie błędow      |                                                                         |           | 6           |

## 12. Przekazanie sprawy

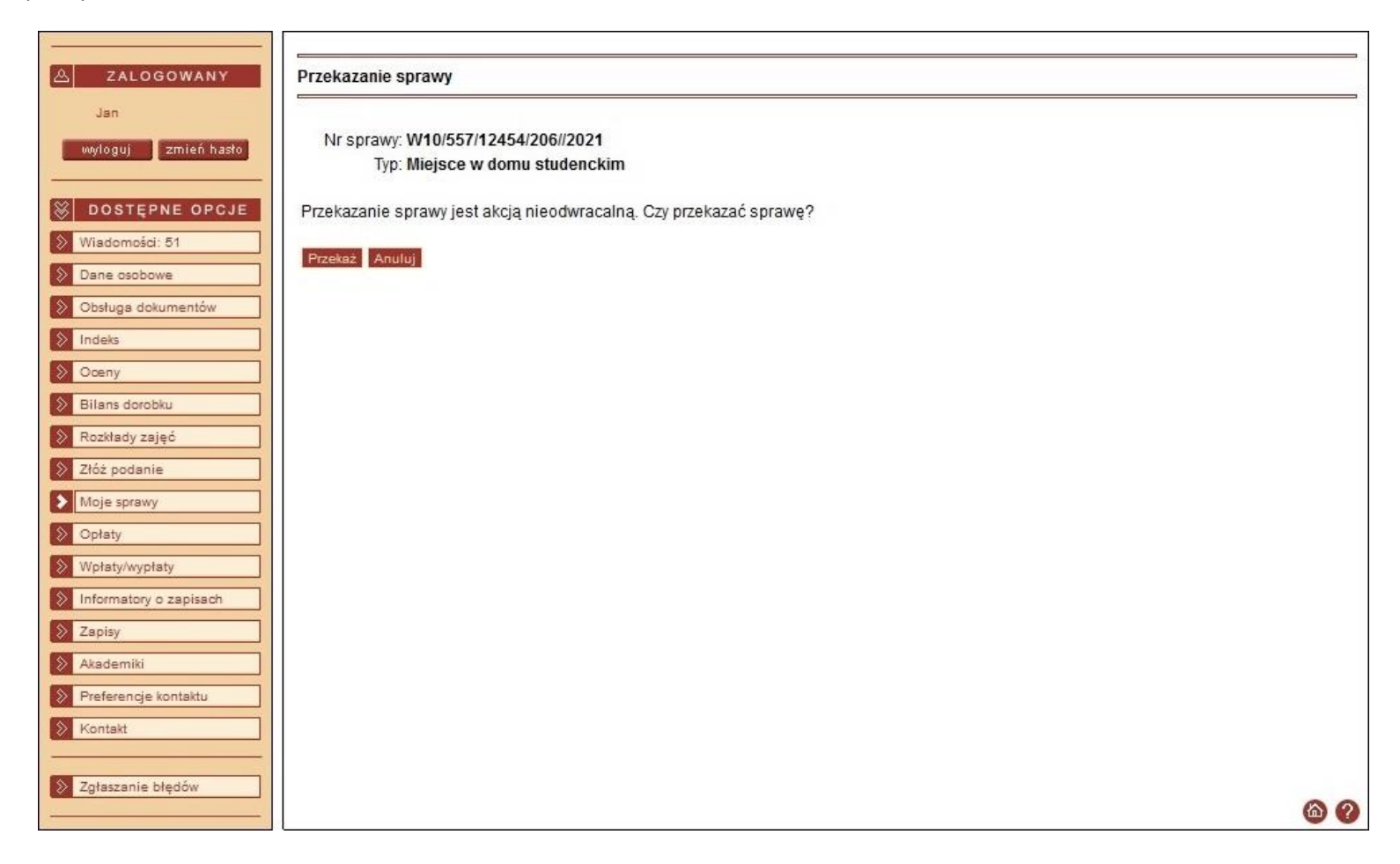

13. UWAGA! Proszę nie sugerować się informacją o koniecznością drukowania podania i dostarczania go do odpowiedniego Wydziału. Jest to błędna informacja wynikająca z faktu, że system Edukacja.CL ma swoje lata a przepisy ulegają zmianie. Korekta wymagałaby znaczących nakładów finansowych, których poniesienie nie byłoby uzasadnione biorąc pod uwagę planowaną zmianę systemu obsługi.

| A ZALOGOWANY           | Podsumowanie poda                     | nia                       |                                                                    |                                                                                                    |
|------------------------|---------------------------------------|---------------------------|--------------------------------------------------------------------|----------------------------------------------------------------------------------------------------|
| Jan                    | 5                                     |                           |                                                                    |                                                                                                    |
|                        | Podanie                               |                           |                                                                    | 17                                                                                                    |
| wylogu) zmien nasło    | Nazwa                                 | Podanie o mi              | iejsce w domu studenckim - studia                                  |                                                                                                    |
|                        | Sprawa                                |                           |                                                                    |                                                                                                    |
|                        | Nr sprawy                             | W10/557/124               | 154/206//2021                                                      |                                                                                                    |
| Wiadomości: 51         | Тур                                   | Miejsce w do              | omu studenckim                                                     |                                                                                                    |
| Dane osobowe           | Kierowana do                          | Wydział Mec               | haniczny                                                           |                                                                                                    |
| Obsługa dokumentów     | Dane słuchacza zwią:                  | zanego ze sp              | rawą                                                               |                                                                                                    |
| > Indeks               | Nu                                    | umer albumu               | 0192                                                               |                                                                                                    |
| Oceny                  | Przedmiot ł                           | kształcenia <sup>60</sup> | PO-W10-RAPST-Ii-WRO-IMEPWR1-DWU                                    |                                                                                                    |
| Pilans derahitu        |                                       | Rok studiów               | 2                                                                  |                                                                                                    |
| Bilans dorobku         | Nun                                   | ner semestru              | 4                                                                  |                                                                                                    |
| Rozkłady zajęć         | Lista dalgumantégybak                 |                           | hadayah dia na dania                                               |                                                                                                    |
| Złóż podanie           | Lista dokumentowizar                  | ącznikow nież             | beunych dia podania                                                | 1999 - 1997 - 1997 - 1997 - 1997 - 1997 - 1997 - 1997 - 1997 - 1997 - 1997 - 1997 - 1997 - 1997 - 1997 - 1997 - |
| Moje sprawy            |                                       |                           | Nazwa                                                              | wymagany                                                                                                    |
| > Opłaty               | Podanie o miejsce w                   | domu studen               | ckim - studia                                                      | Tak                                                                                                    |
| > Wpłaty/wypłaty       | Sprawa zawiera:                       |                           |                                                                    |                                                                                                    |
| Informatory o zapisach | Dokumenty                             |                           |                                                                    |                                                                                                    |
| 📎 Zapisy               |                                       |                           |                                                                    |                                                                                                    |
| Akademiki              |                                       |                           |                                                                    |                                                                                                    |
| Preferencje kontaktu   | Po przekazaniu sprawy<br>dokumentami. | y nalezy wydru            | ikować podanie, podpisać i dostarczyć na odpowiedni Wydział wra    | az z pozostałymi wymaganymi                                                                                     |
| S Kontakt              |                                       |                           | Drukuj podanic                                                     |                                                                                                    |
|                        | - Podanje može                        | ez wordrukowa             | ć w dowolnej chwili wraczjąc do tej strony do momentu roznatrzer   |                                                                                                    |
| Zgłaszanie błędów      | • 1 oddine moze.                      | or wighting wa            | e n demonitoj entrin mataj de do toj bitorij do momenta rozpalizer | ne oprenij                                                                                                    |
| 12                     | Moje sprawy                           |                           |                                                                    |                                                                                                    |
|                        | Company of the second                 |                           |                                                                    | 80                                                                                                    |
|                        |                                       |                           |                                                                    | <b>@ 0</b>                                                                                                    |

14. Podgląd statusu sprawy jest możliwy w zakładce "Moje sprawy". Po zarejestrowaniu i przekazaniu sprawy należy oczekiwać:

- a. Weryfikację podania zmiana statusu sprawy na "Zweryfikowana";
- b. Rozstrzygnięcie zmiana status sprawy na "Rozpatrzona".

| ZALOGOWANY Moje sprawy                                                   |                                                          |                            |                  |                |                           |       |
|--------------------------------------------------------------------------|----------------------------------------------------------|----------------------------|------------------|----------------|---------------------------|-------|
| Jan UWAGA: Statusy sprawy,                                               | decyzji i realizacji:                                    |                            |                  |                |                           |       |
| wyloguj zmień hasto Założona z portalu = Jeszo                           | ze nie wysłana do dziekanatu, po                         | uzupełnieniu kli           | knij "Przekaż"   |                |                           |       |
| Założona = Przekazana do                                                 | dziekanatu, wydrukuj podanie, po                         | odpisz i zanieś o          | lo dziekanatu    |                |                           |       |
| Zweryfikowana = Została s                                                | sprawdzona zgodność wersji papi<br>o po podiocio dogrzij | erowej z elektro           | niczną w dzieka  | nacie          |                           |       |
| Wiadomości: 51 Rozpatrzona = W decyzji: "                                | Zgoda" albo "Brak zgody"                                 |                            |                  |                |                           |       |
| Wycofana = Można tę sam                                                  | ą sprawę założyć jeszcze raz                             |                            |                  |                |                           |       |
| Zraplizawona – Dia świed                                                 | ozać: dopioro toroz mogo buć poli                        | arana usunlatu             |                  |                |                           |       |
| Obsługa dokumentów Zrealizowana = Dla swład<br>Zrealizowana = Dla innych | spraw: od tei chwili obowiazuje d                        | lecvzia                    |                  |                |                           |       |
| Indeks                                                                   | . obieti o e iol eritin e se inferile e                  |                            |                  |                |                           |       |
| Oceny Informacje o naliczeniu śv                                         | viadczeń są w zakładce "Wpłaty/w                         | vypłaty" - "Moje v         | wypłaty"         |                |                           |       |
| Bilans dorobku                                                           |                                                          |                            |                  |                |                           |       |
| Sprawy                                                                   |                                                          |                            |                  |                |                           |       |
| Rozkłady zajęć                                                           | Тур                                                      | Data rejestracji           | Status sprawy    | Status decyzji | Status realizacji decyzji |       |
| Złóż podanie Numer                                                       | 11<br>11                                                 | Kie                        | rowana do        |                |                           | Akcja |
| Moje sprawy                                                              |                                                          | Przedm                     | niot kształcenia |                |                           |       |
| Optaty Maria                                                             | Miejsce w domu studenckim                                | 2021-06-29                 | Założona         |                |                           |       |
| W10/557/12454/206//202                                                   | Wydział Mechaniczny                                      | Wydział Mechaniczny Szczeg |                  |                |                           |       |
| wpraty/wypraty                                                           | PO-W10-RAPST-II-WRO-IN                                   | IEPWR1-L                   | DWU              |                |                           |       |
| Informatory o zapisach                                                   | <                                                        | << << <u>1</u>             | >> >>>           |                |                           |       |
| Zapisy                                                                   |                                                          |                            |                  |                |                           |       |
| Akademiki                                                                | 0//12454/206//2021                                       |                            |                  |                |                           |       |
| Nr sprawy związanej:                                                     |                                                          |                            |                  |                |                           |       |
| Data zakonczenia.                                                        |                                                          |                            |                  |                |                           |       |
| Decyzja prawomocna.                                                      |                                                          |                            |                  |                |                           |       |
| Wycofujący:                                                              |                                                          |                            |                  |                |                           |       |
| Zgłaszanie błędów Uwagi:                                                 |                                                          |                            |                  |                |                           |       |
|                                                                          |                                                          | 12                         |                  |                |                           |       |
| Dokumenty                                                                |                                                          |                            |                  |                |                           |       |
|                                                                          |                                                          |                            |                  |                |                           |       |

Po ogłoszeniu wyników, do każdego ze studentów wysyłamy wiadomość mailową ze szczegółową informacją nt. dalszego postępowania (z adresu <u>dps@pwr.edu.pl</u>). Z tego powodu zachęcamy do sprawdzania poczty podanej przy rekrutacji (w tym SPAMu). Ze względu na ochronę danych osobowych, nie udzielamy informacji nt. rozstrzygnięcia drogą telefoniczną.